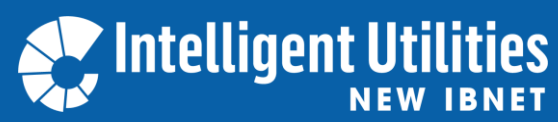

Become a Member, Share Data, Self-Assess!

## **1. Visit <u>www.newibnet.org</u>** and click **"register"**.

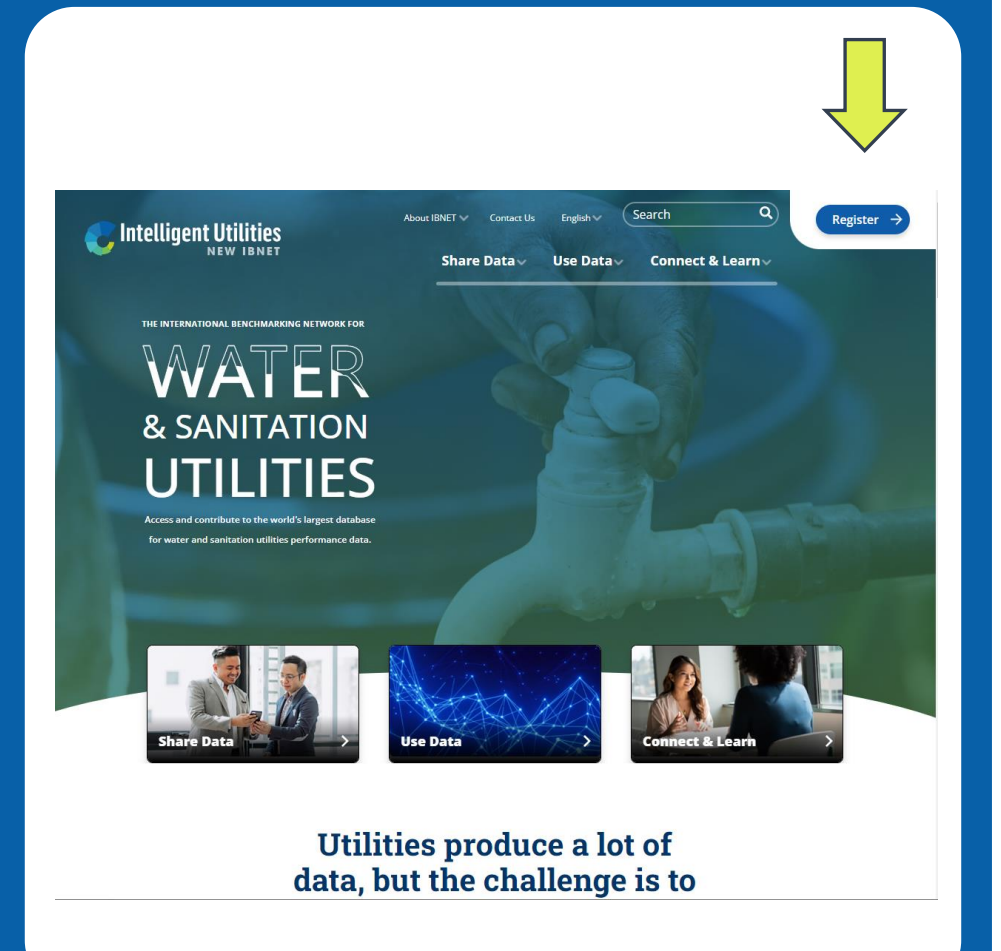

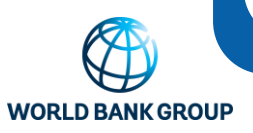

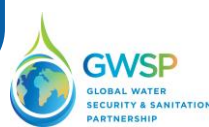

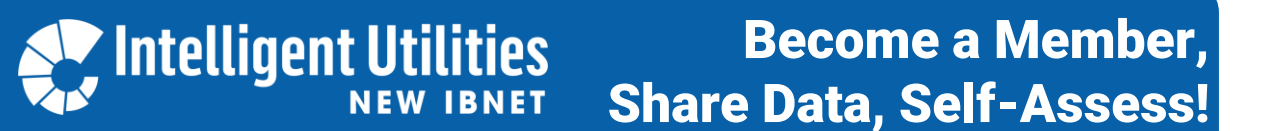

2. Complete the registration form\* and click "submit": Within 24 hours you will receive a welcome email and access to the platform.

|     | ītle*                                                                                                    |
|-----|----------------------------------------------------------------------------------------------------|
| F   | irst name*                                                                                                    |
| L   | ast name"                                                                                                    |
| 5   | ætor<br>elect an answer                                                                                                  |
| 0   | Organization name*                                                                                                    |
| J   | ob Title                                                                                                    |
| E   | imail Address"                                                                                                    |
| 0   | Jourcy*<br>elect an answer                                                                                               |
| Ho  | v did you hear about this initiative?                                                                                    |
| Nev | r IBNET Data Privacy Policy                                                                                              |
|     | By clicking nere, Lagree with New IBNET Data Privacy Policy and to share my data with New IBNET for registration purpose |

\* You can register one person only to enter your organization's data and self-assessment, plus another person as a "reviewer".

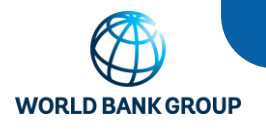

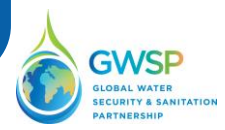

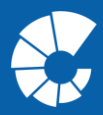

3. Check your e-mail for the NewIBNET welcome email and find the links you need: To the <u>NewIBNET Portal</u> to share your data, and to the <u>NewIBNET Community</u> to connect with others.

## C Intelligent Utilities

## Dear Ladislau Reis

On behalf of the Water Global Practice of the World Bank Group, we are pleased to invite Ladislau Reis, to participate in this water community as a member

By becoming a member of a Water Community, you will have access to:

- A wide range of knowledge, stakeholders and various resources
- Opportunity to connect with water and sanitation service providers, regulators, partners and other similar groups across the world. Learn by joining communities of practice on topics related on how to improve providers/utilities' performance.
- Learn by joining communities of practice on topics related on now to improve providers/utiliti
  Meet and interact with specialists in different areas of the water sector.
- Opportunity to create your own public or private -communities of learning at no cost

our own professional space to promote your work or share your opinion on different topics.

Please click on the invite link to complete the onboarding process. https://login.microsoftonline.com/redeem?rd=httpsK3aht2Hx2Envitations.microsoft.comK2Fredeem%zHx3HtenantK3d31a2fec0-2666-4627-4566\_2796d8f9x26K2EuexcK3d327e12x4-983b-472a-9897-1e751c97l83ht26HcketK3d1Hs12x4MK25252beK25252bZMIrtIVasoncp%25252lF8FWYNx2d4N8P2SWA%25253d%26ver%3d2.0 We hope to see Empress Publica de Aguas de Luanda (EPAL) joining the New IBVET Communix

We thank you in advance for visiting our https://www.newibnet.org/ and encourage Empresa Publica de Aguas de Luanda (EPAL) to join the New IBNET community, signing up will take only 2 minutes and at no cost.

Please click on the below link to go the World Bank's community website https://newibnet.opensocial.site/Home

index. The money of the destination in the second second

If you have any questions, please feel free to reach us at ibnet@worldbank.org, we are happy to assist you.

Kind regards, New IBNET team

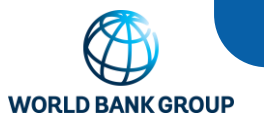

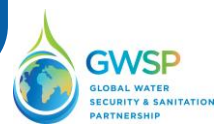

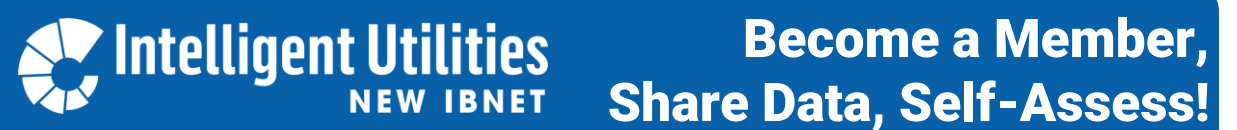

4. Once you click on <u>NewIBNET Portal</u> in the invitation email, you will be taken to a World Bank portal. Enter here the email address that you have registered with initially – this will take you to your email service provider's login-page.

| WORLD BANK GROUP                                                                                                    |
|----------------------------------------------------------------------------------------------------|
| Sign in                                                                                                    |
| Email, phone, or Skype                                                                                                    |
| Can't access your account?                                                                                                    |
| Need Help? Contact WBG Help Desk at (202) 473 –<br>2121. You are signing into one or more secure<br>applications operated by the WorldBank group for its<br>official business. Your accounts and passwords are<br>your responsibility. Do not share them with anyone. |
| Sign-in options                                                                                                    |

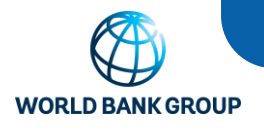

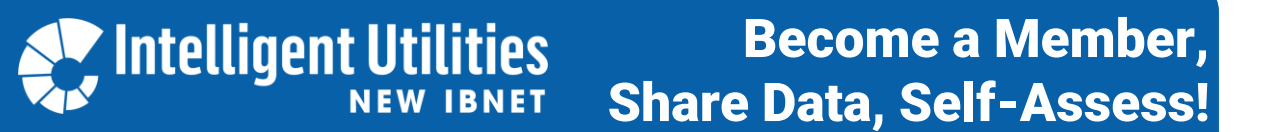

5. As you log in with your email provider, you are taken to the NewIBNET Portal. Here you can share data on your utility's performance and assess management practices.

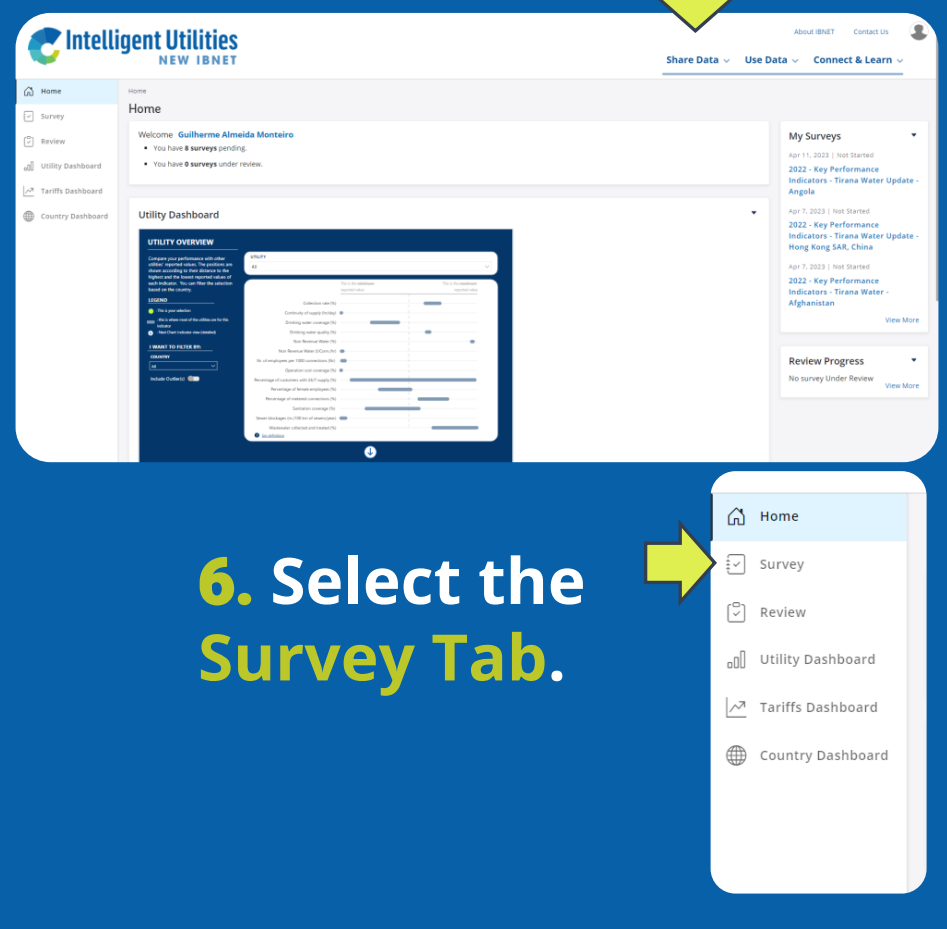

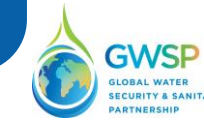

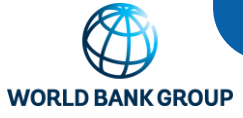

7. You will see the Data Collection Tools assigned to your Utility. Select the Data Collection Tool that you want to work on: Insert your 2022 data on "Key Performance Indicators" and self-assess your "Management Practices". Then click "submit"!

| Harre (Ny Surveys<br>My Surveys                                      |             |                         |                                                 |                               |                     |  |     |
|----------------------------------------------------------------------|-------------|-------------------------|-------------------------------------------------|-------------------------------|---------------------|--|-----|
|                                                                      |             |                         |                                                 |                               | o 🛚 🕫 🔳             |  |     |
| Survey                                                               | Start Date  | End Date                | Submitted Date                                  | Status                        | Comment             |  |     |
| 2022 - Key Performance Indicators - DC Power Utility - United States | 08 Mar 2023 | 22 Apr 2023             |                                                 | Not Started                   |                     |  |     |
| 2022 - Key Performance Indicators - DC Power Utility - Angola        | 08 Mar 2023 |                         | 2.12. Operation cost coverage (%)               |                               |                     |  |     |
| 2022 - Management Practices - DC Power Utility - Pakistan            | 05 Aug 2022 |                         |                                                 |                               |                     |  |     |
| 2022 - Key Performance Indicators - DC Power Utility - Afghanistan   | 23 Aug 2022 | Cover Page              | 2.12.1 What were the total operating exper      | taes?                         |                     |  |     |
| 2022 - Key Performance Indicators - DC Power Utility - Afghanistan   | 23 Aug 2022 | Respondent information  | 2.12.2 What were total operating expenses       | including any depreciation of | interest expenses07 |  |     |
| и и т н                                                              |             | utility characteristics | 2.13. Number of employees per 1.000 connections |                               |                     |  |     |
|                                                                      |             | Utility Performance     |                                                 |                               |                     |  |     |
|                                                                      |             | IBNET Questions         | 2.13.1 What was the total number of full-te     | me utility employees?         |                     |  |     |
|                                                                      |             |                         | 2.13.2 What is the total number of water se     | mice connections?             |                     |  |     |
|                                                                      |             |                         | 2.13.3 What is the total number of wastewn      | ater service connections?     |                     |  |     |
|                                                                      |             |                         | 2.14. Female employees (%)                      |                               |                     |  |     |
|                                                                      |             |                         | 2.14.1 What was the total number of full-te     | me female utility employees?  |                     |  | ī I |
|                                                                      |             |                         | Previous Not Save ;                             | rapias                        |                     |  | 75X |
|                                                                      |             |                         |                                                 |                               |                     |  | _   |

## Notes on Data Entry:

- You can save your progress and return to the Data Collection Tool later.
- Only data pertaining to your Fiscal Year 2022 can be entered. Version 1.2 will allow for backfilling data (release late 2023).
- Once you click "submit" you can only change your entries by sending a change request to ibnet@worldbank.org.
- A complete list of questions can be found in the <u>NewIBNET</u>
  Data Collection Description

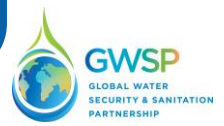

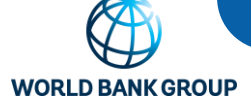

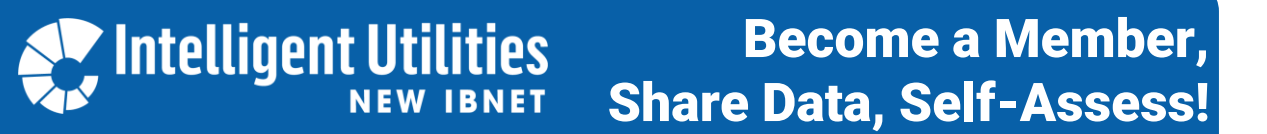

8. Don't be surprised: The data entry sheet validates some of your entries.

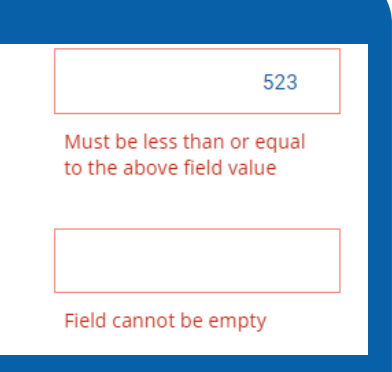

**9. Nearly done!** Within 48 hours (data-check\*) your information will be visible on the NewIBNET Portal.

| J Home                          | Home                                                                                                    |                                                                                                    |
|---------------------------------|----------------------------------------------------------------------------------------------------|----------------------------------------------------------------------------------------------------|
| ] Review<br>] Utility Dashboard | Welcome      Guilherme Almeida Monteiro        • You have & surveys pending.        • You have & surveys under review.                                                                                                    | My Surveys<br>Apr 11, 2023   Net Started<br>2022 - Key Performance<br>Indicators - Tirana Water Updi                                                                                                    |
| Tariffs Dashboard               | Utility Dashbaard                                                                                                    | Angola<br>Apr. 2009 (1996) Strend<br>2622: Kopy Performance<br>Indicates - Threas Water Upd<br>Hong Kong SAR, China<br>Apr. 2020 (see Year Commance<br>Indicates - Threas Water -<br>Alghanistan<br>Weren |
|                                 | Image: Section of the section of the section of t | Review Progress<br>No survey Under Review View                                                                                                    |
| * You                           | Ir data submission will be reviewed by the                                                                                                    | NewiBNET tea                                                                                                    |

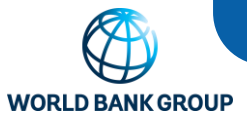

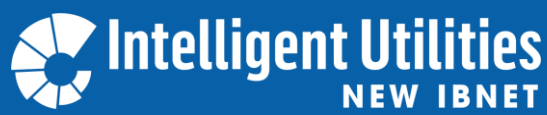

**10.** The last step: To learn from others, connect or be matched with others, complete your profile and sign up for the **NewIBNET Community!** Intelligent Utilities Our Communities - Explore -🗄 🗖 🛲 🌣 🔘 Dashboard | Home Page - Dashboard | (This block is onl 🖌 Edit 🔹 Welcome to the NewIBNET Community! for NewIBNET Members to Connect and Learn from m and partnership, hosted by the World Bank Group. Acro n service providers, regulators, and development professionals. IBNET promotes the sharing and e use of data on key performance indicators and management practices to facilitate improvements ervice provision. The platform has recently been re-designed to offer a range of data-driven services to upport its members use data for decision-making. noonent of IBNET - the "Connect and Learn" platform - will be used to provide access to resour nembers to their peers and to host dialogue and learning opportunities

> If you have any questions or need assistance: Please do not hesitate to contact us at <u>ibnet@worldbank.org</u>